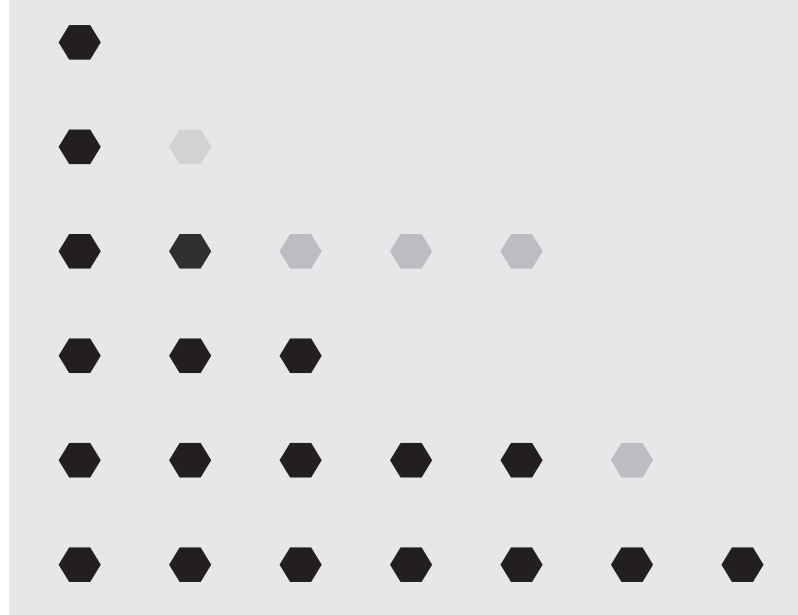

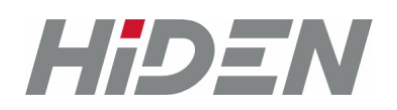

# Руководство по эксплуатации

Карта SNMP SNET-101 для ИБП 800-10000 ВА

# ПРЕДИСЛОВИЕ

Благодарим за приобретение интеллектуальной SNMP-карты мониторинга ИБП SNET-101.Пожалуйста, внимательно прочитайте это руководство перед установкой.

#### Примечание

Отладку и обслуживание оборудования должен выполнять инженер, аттестованный производителем или его представителем. В противном случае под угрозой может оказаться безопасность персонала, а повреждения ИБП не будут считаться гарантийным случаем.

Все права защищены.

Примечание: ввиду постоянного совершенствования конструкции и технологии изготовления нашей продукции, возможны изменения характеристик без предварительного уведомления, не влияющие на надежность и безопасность эксплуатации. За подробной информацией по продукции и гарантийному обслуживанию Вы можете обращаться по контактным данным приведенным ниже.

В той степени, в которой это разрешено применимым законодательством, компания ООО «АДМ Техно» не несет ответственности за любые ошибки или упущения в информационных материалах или последствия, возникшие в результате использования содержащейся в настоящем документе информации.

ООО «АДМ-ТЕХНО» Москва, ул. Скотопрогонная, 35/2 +7 (495) 133-16-43 info@hiden.energy www.hiden.energy Техническая поддержка, гарантийное и послегарантийное обслуживание support@hiden.energy

# ОГЛАВЛЕНИЕ

| ПРЕДИСЛОВИЕ<br>1. КРАТКОЕ ВВЕДЕНИЕ<br>1.1 Описание                        | 2<br>4<br>4 |
|---------------------------------------------------------------------------|-------------|
| 1.2 Применение                                                            | 4           |
| 1.3 Особенности                                                           | 4           |
| 1.4 Функции мониторинга ИБП                                               | 5           |
| 1.5 Функции управления ИБП                                                | 6           |
| 2. ВНЕШНИЙ ВИД<br>2.1 Устройство изделия                                  | 7<br>7      |
| 3. ПРИНЦИП РАБОТЫ<br>3.1 Входы, датчики                                   | 8<br>8      |
| 3.2 RS-485 порт                                                           | 8           |
| 3.3 Подключение электросчётчика                                           | 8           |
| 3.4 Дата/время, журнал событий ИБП                                        | 9           |
| 3.5 Ethernet-порт                                                         | 9           |
| 3.6 Обмен данными                                                         | 10          |
| 4. НАСТРОЙКА КОНТРОЛЛЕРА<br>4.1 Информация                                | 15<br>15    |
| 4.2 Сеть                                                                  | 16          |
| 4.3 Сстояние                                                              | 16          |
| 4.4 Состояние ИБП                                                         | 17          |
| 4.5 Параметры ИБП                                                         | 18          |
| 4.6 Тесты ИБП                                                             | 19          |
| 4.7 Дата/Время                                                            | 19          |
| 4.8 SNMP/Аварии                                                           | 20          |
| 4.9 Журнал ИБП                                                            | 22          |
| 4.10 Входы                                                                | 22          |
| 4.11 События                                                              | 23          |
| 4.12 RS-485                                                               | 23          |
| 4.13 Прочее                                                               | 23          |
| 4.14 Безопасность                                                         | 24          |
| 5. ОБНОВЛЕНИЕ ВСТРОЕННОГО ПО КОНТРОЛЛЕРА<br>6. ТЕХНИЧЕСКИЕ ХАРАКТЕРИСТИКИ | 25<br>27    |

# 1. КРАТКОЕ ВВЕДЕНИЕ

## 1.1 Описание

Контроллеры мониторинга и управления предназначены для отображения и протоколирование состояния ИБП и всех событий, связанных с его изменением. Они выполнены в виде встраиваемой карты («узкой» или «широкой»), подключаемой через Intelligent Slot.

Модель SNET-101 поддерживает однофазные протоколы обмена Megatec, Voltronic. Также все модели имеют встроенный датчик температуры, часы и журнал событий.

Устройство SNET-101 дополнительно имеет два дискретных входа и возможность подключения внешнего термодатчика и счётчика электроэнергии.

При выходе показаний ИБП или термодатчиков за установленные пределы, а также и при изменении состояния входов, контроллеры могут отсылать тревожные сообщения по протоколу SNMP на удалённый сервер или уведомление в мессенджеры Telegram, ICQ, TamTam.

Устройство поддерживает протоколы: UDP, TCP, HTTP, DHCP, SNMPv2c, ICMP, DNS, NTP.

Имеется возможность подключения к универсальной системе мониторинга Zabbix, а также работа с сервисом NUT и программой мониторинга ClientMate.

Настройки контроллеров можно выполнять при помощи встроенного Web-интерфейса.

## 1.2 Применение

- Удалённый контроль и управление ИБП
- Телекоммуникационное оборудование
- Электроэнергетика: учёт ресурсов, сбор информации с объектов, системы АСКУЭ и АСТУЭ
- Промышленная автоматизация, инженерные системы зданий, ЖКХ
- Системы безопасности: ОПС, СКУД
- Системы «Умный дом», «Безопасный город», «Цифровая экономика»

## 1.3 Особенности

- Малые габариты
- Поддержка протоколов обмена данными с ИБП Megatec-1ф, Megatec-3ф и Voltronic
- Поддерживаемые протоколы: UDP, TCP, HTTP, SNMPv2c, ICMP, DNS, SNTP
- Удобный Web-интерфейс
- Встроенный датчик температуры
- \* Дискретные входы
- \* Внешний датчик температуры
- \* Подключение счётчиков электроэнергии Инкотекс-СК «Меркурий 206», Энергомера
- «СЕ102», Энергомера «СЕ102М», ІЕК «STAR 104/1» для съёма показаний
- •

## 1.4 Функции мониторинга ИБП

- 1. Основная информация:
- Производитель ИБП.
- Модель ИБП.
- Версия «прошивки» ИБП.
- Тип ИБП.
- Номинальное напряжение.
- Номинальный ток.
- Номинальная мощность.
- Номинальная частота.
- Номинальное напряжение батареи.
- Статус bypass: включён/выключен.
- 2. Статус ИБП:
- Текущее состояние: норма/авария/не подключён.
- 3. Входной статус:
- Режим работы: сеть/АКБ.
- Входное напряжение (В).
- Частота (Гц).
- 4. Выходной статус:
- Выходное напряжение (В).
- Нагрузка (%).
- 5. Состояние батарей:
- Статус батареи: норма/авария.
- Ёмкость батареи (%).
- Напряжение группы батарей (В).
- Напряжение одной батареи (В).
- Время работы от батарей (мин) (последний разряд).
- Оставшееся время работы от батареи (мин).
- Продолжительность тестирования (мин) (последний тест).
- 6. Параметры, определяемые пользователем:
- Количество батарей.
- Напряжение полного заряда батарей (В).
- Напряжение заряда разряженной батареи (В).
- Дата последней замены батарей (ГГГГ/ММ/ДД).
- Критическая нагрузка (%).

# 1.5 Функции управления ИБП

- 1. Тестирование АКБ: «до полного разряда», «10 секундный тест».
- 2. Отмена тестирования.
- 3. Перезагрузка ИБП (отключение ИБП, подключенной нагрузки, с последующим включением).
- 4. Включение/отключение звукового сигнала.

# 2. ВНЕШНИЙ ВИД

## 2.1 Устройство изделия

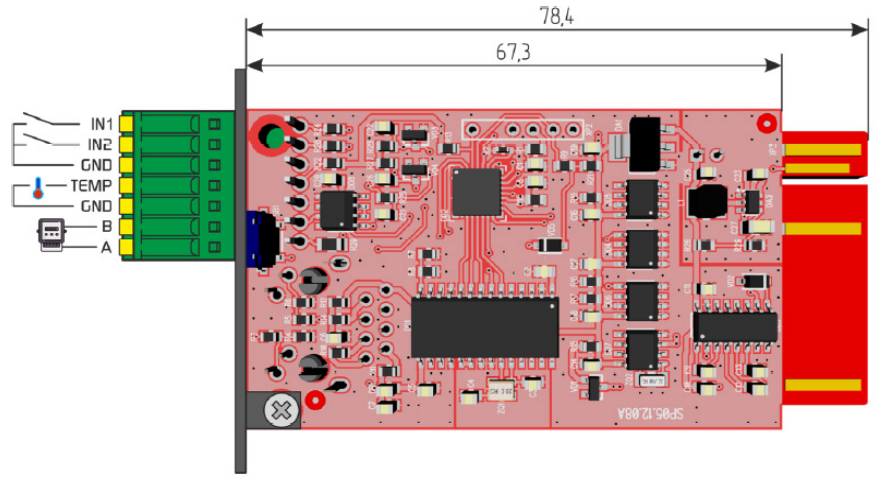

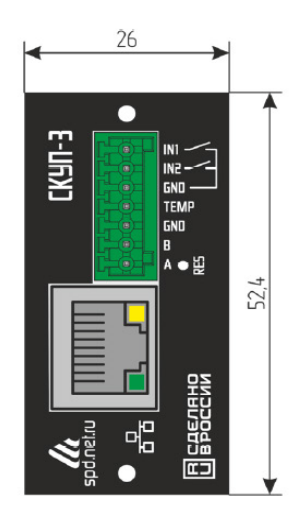

Рис. 1

Питание устройства осуществляется от ИБП.

На передней панели расположена кнопка возврата к заводским настройкам.

В разъёме Ethernet имеется два встроенных светодиода. Зеленый отображает состояние подключения устройства к сетевому оборудованию: выключен – подключение отсутствует, светится – устройство подключено. Жёлтый светодиод отображает режим работы устройства: мигает – нет связи с сетевым оборудованием, либо не подключён сетевой кабель, либо не получен IP-адрес по DHCP, светится постоянно – подключение по Ethernet установлено.

При переключении устройства в режим загрузчика для обновления встроенного ПО оба светодиода моргают одновременно с частотой около 2 Гц.

# 3. ПРИНЦИП РАБОТЫ

### 3.1 Входы, датчики

Входы IN1, IN2 устройства можно подключать к датчикам, имеющим выход типа «сухой контакт» или «открытый коллектор». Управляющий сигнал должен подаваться относительно «земли» устройства.

К контроллером может подключаться внешний датчик температуры:

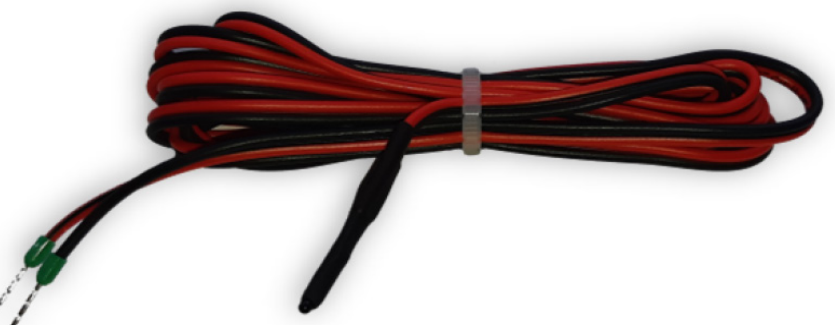

Датчик поставляются смонтированными на кабеле длиной 1,5 м.

Также обе все модификации контроллера имеют встроенный датчик температуры, расположенный на печатной плате устройства.

### 3.2 RS-485 порт

Данный порт может использоваться для связи с внешними устройствами или для автономной работы со счётчиками электроэнергии. Контроллер сам инициирует обмен данными и осуществляет обработку ответов от счётчика. В дальнейшем уже готовые данные можно считать из контроллера по протоколу SNMP.

#### 3.3 Подключение электросчётчика

Контроллер мониторинга позволяют осуществлять подключение следующих моделей счётчиков электроэнергии, имеющих RS-485 порт:

- 1. ООО «Инкотекс-СК»:
- «Меркурий 206 RN»
- «Меркурий 206 RSN»
- «Меркурий 206 PRNO»
- «Меркурий 206 PRSNO»
- 2. АО «Концерн Энергомера»:
- CE102 R5.1 145JAN
- CE102M R5 145-A
- 3. ООО «ИЭК Холдинг»
- STAR 104/1 R1-5(60)Э 4ШИО

Модели «Меркурий» с суффиксами RSN и PRSNO, а также модель «CE102M R5 145-А» имеют встроенный источник питания для порта RS-485, а модели «Меркурий» с суффиксами RN и PRNO, а также «CE102 R5.1

145JAN» и «STAR 104/1 R1-5(60)Э 4ШИО» требуют внешнего питания. В этом случае необходимое постоянное напряжение 10...14В необходимо подать от внешнего источника питания.

Схема подключения счётчика «СЕ102М» показана на рисунке ниже:

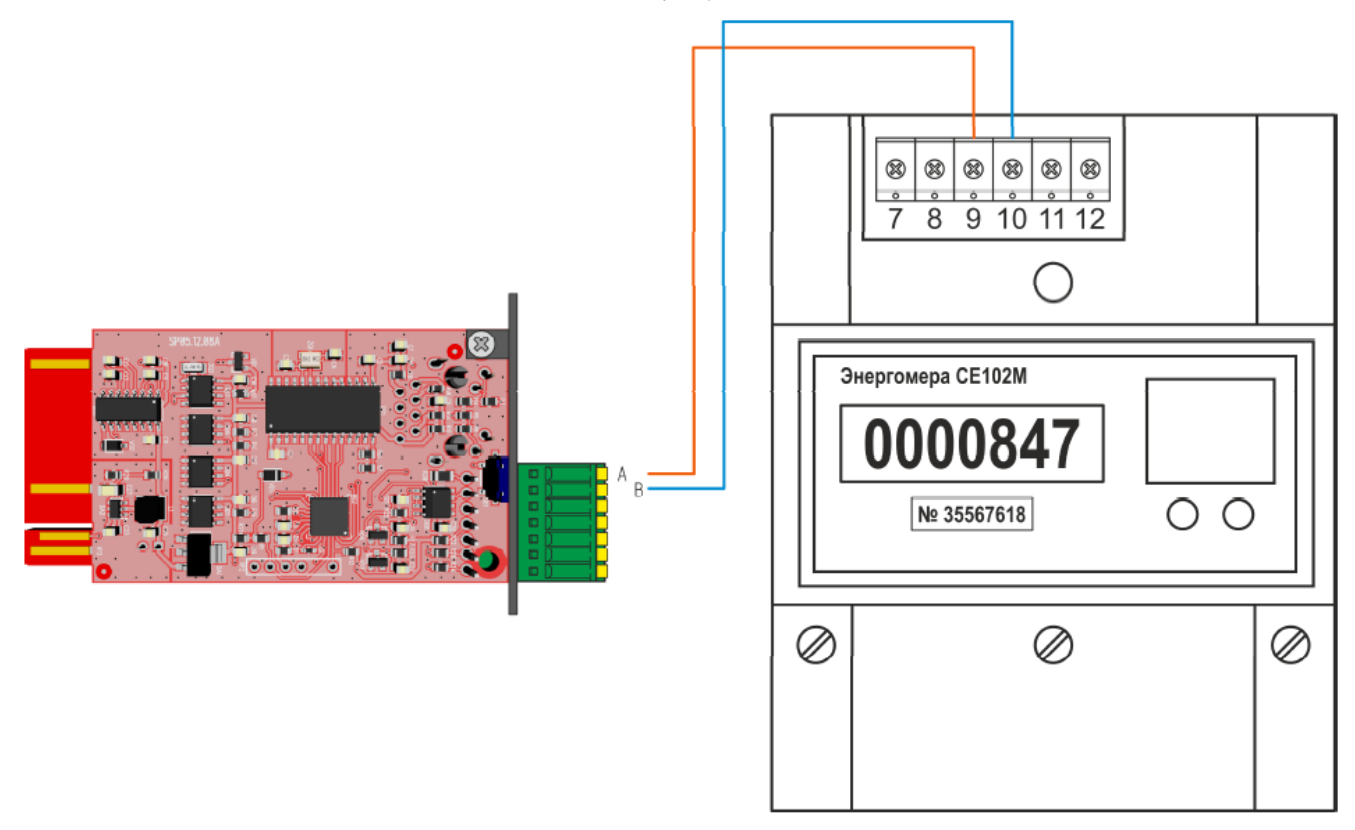

После подключения электросчётчика необходимо зарегистрировать его серийный номер в контроллере мониторинга через встроенный Web-интерфейс. После этого он будет автоматически получать от счётчика показания и отдавать их по SNMP-протоколу.

## 3.4 Дата/время, журнал событий ИБП

В контроллере установлен внутренний модуль часов реального времени и источник резервного питания (ионистор), который обеспечивает работу часов в течение 2-3 дней после пропадания основного питания. При наличии доступа к NTP-серверу время и дата во встроенных часах будет автоматически синхронизироваться. Поддерживаются как локальные NTP-сервера, так и глобальные, доступные через сеть Интернет.

После получения даты/времени устройство начинает вести журнал ИБП, где с периодичностью один раз в минуту сохраняется ряд параметров (режим работы, входное и выходное напряжение, величина нагрузки, ёмкость АКБ и температура). Ёмкость журнала составляет 1024 записи. После достижения конца журнала новые записи начинаются добавляться с начала, перезаписывая самые старые.

Для ведения журнала должны быть выполнены два условия:

- 1. Получена дата/время с NTP-сервера.
- 2. Установлена связь с ИБП.

### 3.5 Ethernet-порт

Подключение устройства к локальной сети осуществляется через разъём 8Р8С (RJ-45) при помощи патч-корда с прямым порядком обжима, соответствующего стандартуЕІА/ТІА-568В:

| бело-оранжевы <u>п</u> | <br>бело-оранжевы <u>й</u>           |  |
|------------------------|--------------------------------------|--|
| оранжевый              | <br>оранжевый                        |  |
| бело-зелёный           | <br><u>р</u> ечо-зеченн <sub>п</sub> |  |
| синий                  | <br>СИНИЙ                            |  |
| бело-синий             | <br>бело-синий                       |  |
| зелёный                | <br>зелёный                          |  |
| бело-коричневый        | <br>бело-коричневый                  |  |
| коричневый             | <br>коричневый                       |  |

При первом использовании устройства необходимо соответствующим образом его настроить (задать IP-адрес, маску подсети, основной шлюз т.п.). Все изменения будут сохранены во внутренней энергонезависимой памяти и автоматически загружаться при последующих включениях.

Первоначальные (заводские) настройки контроллера мониторинга следующие:

- Собственный IP-адрес 192.168.0.126
- DHCP выключен
- Маска подсети 255.255.255.0
- Основной шлюз не задан
- SNMP-Trap выключены
- Пароль для изменения настроек «admin» (без кавычек)

В любой момент можно вернуть заводские настройки, нажав и удерживая кнопку «RES» в течение 10 сек. После этого светодиоды в разъёме Ethernet должны сначала погаснуть, а потом синхронно моргнуть три раза.

### 3.6 Обмен данными

Обмен данными с контроллером осуществляется по SNMPv2c-протоколу.

Поддерживается четыре группы параметров:

- mgmt mib-2 system (.1.3.6.1.2.1.1) системные параметры
- mgmt mib-2 ups-mib (.1.3.6.1.2.1.33) для сервиса NUT
- private enterprises cm (.1.3.6.1.4.1.935) для программы ClientMate
- private enterprises spd <code> (.1.3.6.1.4.1.53722.<code>) параметры, выдаваемые контроллером

#### Значение <code> - 104

| N⁰ | Параметр     | OID                                      | Тип                    | Описание                                                        |
|----|--------------|------------------------------------------|------------------------|-----------------------------------------------------------------|
| 1  | name         | .1.3.6.1.4.1.53722. <code>.0.1.0</code>  | DISPLAYSTRING<br>(016) | Название контроллера                                            |
| 2  | version      | .1.3.6.1.4.1.53722. <code>.0.2.0</code>  | DISPLAYSTRING<br>(016) | Версия встроенного ПО                                           |
| 3  | sn           | .1.3.6.1.4.1.53722. <code>.0.3.0</code>  | INTEGER                | Серийный номер                                                  |
| 4  | mac          | .1.3.6.1.4.1.53722. <code>.0.4.0</code>  | DISPLAYSTRING<br>(016) | МАС-адрес контроллера                                           |
| 5  | in1          | .1.3.6.1.4.1.53722. <code>.0.5.0</code>  | INTEGER                | Состояние дискретного<br>входа IN1:                             |
|    |              |                                          |                        | 0 - неактивное                                                  |
|    |              |                                          |                        | 1 – активное                                                    |
| 6  | in2          | .1.3.6.1.4.1.53722. <code>.0.6.0</code>  | INTEGER                | Состояние дискретного<br>входа IN2:                             |
|    |              |                                          |                        | 0 – неактивное                                                  |
|    |              |                                          |                        | 1 – активное                                                    |
| 7  | tempIn       | .1.3.6.1.4.1.53722. <code>.0.7.0</code>  | INTEGER                | Значение температуры с<br>внутреннего датчика (°С)              |
| 8  | tempOut      | .1.3.6.1.4.1.53722. <code>.0.8.0</code>  | INTEGER                | Значение температуры с<br>внешнего датчика (°C)                 |
| 9  | serverIP     | .1.3.6.1.4.1.53722. <code>.0.9.0</code>  | IPADDRESS              | IP-адрес сервера                                                |
| 10 | location     | .1.3.6.1.4.1.53722. <code>.0.10.0</code> | DISPLAYSTRING<br>(016) | Текстовая строка с указани-<br>ем расположения контрол-<br>лера |
| 11 | systemUpTime | .1.3.6.1.4.1.53722. <code>.0.11.0</code> | TIMETICKS              | Время работы контролле-<br>ра с момента последнего<br>включения |
| 12 | upsLink      | .1.3.6.1.4.1.53722. <code>.0.12.0</code> | INTEGER                | Флаг наличия связи с ИБП                                        |
| 13 | upState      | .1.3.6.1.4.1.53722. <code>.0.13.0</code> | INTEGER                | Текущее состояние ИБП:                                          |
|    |              |                                          |                        | 0 – Норма                                                       |
|    |              |                                          |                        | 1 - Авария                                                      |
| 14 | upsBatState  | .1.3.6.1.4.1.53722. <code>.0.14.0</code> | INTEGER                | Текущее состояние батареи<br>ИБП:                               |
|    |              |                                          |                        | 0 – Норма                                                       |
|    |              |                                          |                        | 1 — Авария                                                      |
| 15 | upsBypass    | .1.3.6.1.4.1.53722. <code>.0.15.0</code> | INTEGER                | Текущий статус bypass:                                          |
|    |              |                                          |                        | 0 – Выключен                                                    |
|    |              |                                          |                        | 1 – Включён                                                     |

| 16 | upsBeep        | .1.3.6.1.4.1.53722. <code>.0.16.0</code> | INTEGER | Текущий статус звукового<br>сигнала:                                                                         |
|----|----------------|------------------------------------------|---------|----------------------------------------------------------------------------------------------------|
|    |                |                                          |         | 0 – Выключен                                                                                                 |
|    |                |                                          |         | 1 – Включён                                                                                                  |
| 17 | upsMode        | .1.3.6.1.4.1.53722. <code>.0.17.0</code> | INTEGER | Текущий режим работы<br>ИБП:                                                                                 |
|    |                |                                          |         | 0 - Сеть                                                                                                    |
|    |                |                                          |         | 1 – АКБ                                                                                                    |
| 18 | upsInVol       | .1.3.6.1.4.1.53722. <code>.0.18.0</code> | INTEGER | Входное напряжение (В),<br>умноженное на 10                                                                  |
| 19 | upsFreq        | .1.3.6.1.4.1.53722. <code>.0.19.0</code> | INTEGER | Частота сети (Гц), умножен-<br>ная на 10                                                                     |
| 20 | upsOutVol      | .1.3.6.1.4.1.53722. <code>.0.20.0</code> | INTEGER | Выходное напряжение (В),<br>умноженное на 10                                                                 |
| 21 | upsLoadP       | .1.3.6.1.4.1.53722. <code>.0.21.0</code> | INTEGER | Нагрузка ИБП (%)                                                                                             |
| 22 | upsLoadW       | .1.3.6.1.4.1.53722. <code>.0.22.0</code> | INTEGER | Нагрузка ИБП (Вт)                                                                                            |
| 23 | upsBatVol      | .1.3.6.1.4.1.53722. <code>.0.23.0</code> | INTEGER | Напряжение батареи ИБП<br>(В), умноженное на 100                                                             |
| 24 | upsBatCap      | .1.3.6.1.4.1.53722. <code>.0.24.0</code> | INTEGER | Ёмкость батареи (%)                                                                                          |
| 25 | stateRS485     | .1.3.6.1.4.1.53722. <code>.0.25.0</code> | INTEGER | Флаг наличия связи со счёт-<br>чиком электроэнергии по<br>порту RS-485                                       |
| 26 | elMeterU       | .1.3.6.1.4.1.53722. <code>.0.26.0</code> | INTEGER | Электросчётчик. Значение<br>напряжения сети (В), умно-<br>женное на 10                                       |
| 27 | elMeterl       | .1.3.6.1.4.1.53722. <code>.0.27.0</code> | INTEGER | Электросчётчик. Значени<br>потребляемого тока (А),<br>умноженное на 100                                      |
| 28 | elMeterPwr     | .1.3.6.1.4.1.53722. <code>.0.28.0</code> | INTEGER | Электросчётчик. Значени потребляемой мощности (Вт).                                                          |
| 29 | elMeterFreq    | .1.3.6.1.4.1.53722. <code>.0.29.0</code> | INTEGER | Электросчётчик. Значение<br>частоты сети (Гц), умножен-<br>ное на 10                                         |
| 30 | elMeterTariff1 | .1.3.6.1.4.1.53722. <code>.0.30.0</code> | INTEGER | Электросчётчик. Суммар-<br>ное значение потреблён-<br>ной мощности по тарифу 1<br>(кВт×ч), умноженное на 100 |
| 31 | elMeterTariff2 | .1.3.6.1.4.1.53722. <code>.0.31.0</code> | INTEGER | Электросчётчик. Суммар-<br>ное значение потреблён-<br>ной мощности по тарифу 2<br>(кВт×ч), умноженное на 100 |
| 32 | elMeterTariff3 | .1.3.6.1.4.1.53722. <code>.0.32.0</code> | INTEGER | Электросчётчик. Суммар-<br>ное значение потреблён-<br>ной мощности по тарифу 3<br>(кВт×ч), умноженное на 100 |

| 33 | elMeterTariff4  | .1.3.6.1.4.1.53722. <code>.0.33.0</code> | INTEGER                | Электросчётчик. Суммарное<br>значение потреблённой<br>мощности по тарифу 4<br>(кВт×ч), умноженное на 100                    |
|----|-----------------|------------------------------------------|------------------------|----------------------------------------------------------------------------------------------------|
| 34 | elMeterTariff5  | .1.3.6.1.4.1.53722. <code>.0.34.0</code> | INTEGER                | Электросчётчик. Суммар-<br>ное значение потреблён-<br>ной мощности по тарифу 5<br>(кВт×ч), умноженное на 100                |
| 35 | elMeterSN       | .1.3.6.1.4.1.53722. <code>.0.35.0</code> | DISPLAYSTRING<br>(016) | Серийный номер электро-<br>счётчика                                                                                         |
| 36 | upsReset        | .1.3.6.1.4.1.53722. <code>.0.36.0</code> | INTEGER                | Флаг перезагрузки ИБП. Для<br>выполнения перезагрузки<br>требуется в данное поле<br>записать любое значение                 |
| 37 | deviceReset     | .1.3.6.1.4.1.53722. <code>.0.37.0</code> | INTEGER                | Флаг перезагрузки устрой-<br>ства. Для выполнения пере-<br>загрузки требуется в дан-<br>ное поле записать любое<br>значение |
| 38 | upsTestStatus   | .1.3.6.1.4.1.53722. <code>.0.38.0</code> | INTEGER                | Статус тестирования ИБП:<br>0 – тест выключен                                                                               |
|    |                 |                                          |                        | 1 – тестирование 10 сек                                                                                                    |
|    |                 |                                          |                        | 2 – тестирование до полно-<br>го разряда                                                                                    |
| 39 | upsResetStatus  | .1.3.6.1.4.1.53722. <code>.0.39.0</code> | INTEGER                | Статус сброса ИБП:                                                                                                    |
|    |                 |                                          |                        | 0 — нормальный режим<br>работы                                                                                              |
|    |                 |                                          |                        | 1 – ИБП в состоянии сброса                                                                                                  |
| 40 | upsLastTestTime | .1.3.6.1.4.1.53722. <code>.0.40.0</code> | INTEGER                | Последнее время тестиро-<br>вания (сек)                                                                                     |
| 41 | upsWorkBatTime  | .1.3.6.1.4.1.53722. <code>.0.41.0</code> | INTEGER                | Время работы от АКБ (сек)                                                                                                   |
| 42 | upsNomBat       | .1.3.6.1.4.1.53722. <code>.0.42.0</code> | INTEGER                | Номинальное напряжение-<br>батареи ИБП (В), умножен-<br>ное на 10                                                           |
| 43 | upsNomPower     | .1.3.6.1.4.1.53722. <code>.0.43.0</code> | INTEGER                | Номинальная мощность ИБП<br>(Вт)                                                                                            |
| 44 | upsTemp         | .1.3.6.1.4.1.53722. <code>.0.44.0</code> | INTEGER                | Температура ИБП (°С)                                                                                                    |
| 45 | upsCompany      | .1.3.6.1.4.1.53722. <code>.0.45.0</code> | DISPLAYSTRING<br>(016) | Производитель ИБП                                                                                                    |
| 46 | upsModel        | .1.3.6.1.4.1.53722. <code>.0.46.0</code> | DISPLAYSTRING          | Модель ИБП                                                                                                    |
| 47 | 014/            |                                          | (U16)                  |                                                                                                    |
| 4/ | upsSW           | .1.5.6.1.4.1.55/22. <code>.0.4/.0</code> | DISPLAYSTRING          | версия ПО ИЫТ                                                                                                    |
|    |                 |                                          | (016)                  |                                                                                                    |

| 48 | upsRemaining-<br>BatTime | .1.3.6.1.4.1.53722. <code>.0.48.0</code> | INTEGER     | Оставшееся время работы<br>от АКБ (мин)                                   |
|----|--------------------------|------------------------------------------|-------------|---------------------------------------------------------------------------|
| 49 | unixTime                 | .1.3.6.1.4.1.53722. <code>.0.49.0</code> | COUNTER     | Дата/время в формате unix<br>time                                         |
|    |                          | Тревожные сообш                          | ения (Trap) |                                                                           |
| 1  | alTempIn                 | .1.3.6.1.4.1.53722. <code>.1.1</code>    | INTEGER     | Выход за установленные<br>пределы показаний вну-<br>треннего термодатчика |
| 2  | alTempOut                | .1.3.6.1.4.1.53722. <code>.1.2</code>    | INTEGER     | Выход за установленные<br>пределы показаний внешне-<br>го термодатчика    |
| 3  | allN1                    | .1.3.6.1.4.1.53722. <code>.1.3</code>    | INTEGER     | Изменение состояния дис-<br>кретного входа IN1                            |
| 4  | allN2                    | .1.3.6.1.4.1.53722. <code>.1.4</code>    | INTEGER     | Изменение состояния дис-<br>кретного входа IN2                            |
| 5  | alUPSBatVol              | .1.3.6.1.4.1.53722. <code>.1.5</code>    | INTEGER     | Выход за установленны пре-<br>делы напряжения аккумуля-<br>тора ИБП       |
| 6  | alUPSBatCap              | .1.3.6.1.4.1.53722. <code>.1.6</code>    | INTEGER     | Снижение ёмкости аккуму-<br>лятора ИБП ниже установ-<br>ленного значения  |
| 7  | alUPSLoadP               | .1.3.6.1.4.1.53722. <code>.1.7</code>    | INTEGER     | Превышение мощности<br>нагрузки ИБП                                       |
| 8  | alUPSTemp                | .1.3.6.1.4.1.53722. <code>.1.8</code>    | INTEGER     | Перегрев ИБП                                                              |
| 9  | alUPSMode                | .1.3.6.1.4.1.53722. <code>.1.9</code>    | INTEGER     | Изменение режима работы<br>ИБП (Сеть/АКБ)                                 |

# 4. НАСТРОЙКА КОНТРОЛЛЕРА

Настройка контроллера мониторинга осуществляется через Web-интерфейс. Для этого необходимо подключить устройство к порту Ethernet персонального компьютера, подать на него питание, запустить Web-браузер и в адресной строке ввести IP-адрес 192.168.0.126 (заводская настройка).

#### ВНИМАНИЕ!

IP-адрес компьютера при первоначальной настройке устройства должен быть задан статически из диапазона 192.168.0.1...192.168.0.255.

В качестве Web-браузера рекомендуется использовать Яндекс.Браузер, Google Chrome, Mozilla Firefox, Apple Safari и Microsoft Edge.

После успешного подключения к устройству в окне браузера будет выведен запрос имени пользователя и пароля:

| ÷ | R | × | 4 | http:// <b>192.</b> * | 168.0.126 |                                           |                                               |                          |              |    |  | 1 | ( ) | 4 | ß | ¥ |
|---|---|---|---|-----------------------|-----------|-------------------------------------------|-----------------------------------------------|--------------------------|--------------|----|--|---|-----|---|---|---|
|   |   |   |   |                       |           | Вход<br>http://19/<br>Подключ<br>Имя поли | 2.168.0.126<br>ение к сайт<br>ззователя<br>Вх | ту не защиц<br>admin<br> | цено<br>Отме | на |  |   |     |   |   |   |

Имя пользователя всегда неизменно – «admin» (без кавычек). Заводской пароль такой же, как и имя пользователя – «admin».

Если имя пользователя или пароль указаны неверно, браузер выведет сообщение:

«401 Unauthorized: Login and Password required»

Если всё введено верно, пользователь будет допущен к интерфейсу управления настройками контроллера мониторинга.

#### 4.1 Информация

| ИНФОРМАЦИЯ<br>ТЕСТЫ ИБП<br>СОБЫТИЯ                                                                                         | СЕТЬ<br>ДАТА/ВРЕМЯ<br>RS-485                                                       | СОСТОЯНИЕ<br>SNMP/АВАРИИ<br>ПРОЧЕЕ                                   | СОСТОЯНИЕ ИБП<br>ЖУРНАЛ ИБП<br>БЕЗОПАСНОСТЬ                                                                         | ПАРАМЕТРЫ ИБП<br>ВХОДЫ |  |  |
|----------------------------------------------------------------------------------------------------|------------------------------------------------------------------------------------|----------------------------------------------------------------------|----------------------------------------------------------------------------------------------------|------------------------|--|--|
|                                                                                                    |                                                                                    | информация                                                           | I                                                                                                    |                        |  |  |
|                                                                                                    | Параметр                                                                           |                                                                      | Значение                                                                                                    |                        |  |  |
|                                                                                                    |                                                                                    | Фиксированны                                                         | 2                                                                                                    |                        |  |  |
| Версия<br>Ревизия EN<br>UID<br>MAC-адрес                                                                                   | с                                                                                  | 2.1 b729#A2<br>H@B7+C<br>20000264<br>00:40:FD:00:96:5C               |                                                                                                    |                        |  |  |
|                                                                                                    |                                                                                    | Динамические                                                         |                                                                                                    |                        |  |  |
| Дата/время<br>NTP-сервер<br>Состояние I<br>Соединение<br>IP-адрес NT<br>IP-адрес се<br>MAC-адрес<br>MAC-адрес<br>MAC-адрес | ИБП<br>2 RS-485<br>Р-сервера<br>рвера<br>NTP-сервера<br>сервера<br>основного шлюза | 14.0<br>ntp2<br>Pa6c<br>CE10<br>89.1<br>71.6<br>exte<br>exte<br>50:F | 3.2023 16:50:34<br>vniiftri.ru<br>ra от сети<br>2M (SN: 1234)<br>09.251.22<br>232.25<br>nal<br>mal<br>F:20:31:F5:B8 |                        |  |  |

На данной вкладке можно посмотреть MAC-адрес устройства, версию его встроенного программного обеспечения, IP- и MAC-адреса сервера, на который будут передаваться тревожные сообщения, текущую дату и время, МАС-адрес основного шлюза, показания встроенного термодатчика, а также состояние ИБП.

Если в полях МАС-адресов стоят прочерки, то следует проверить корректность задания соответствующих IP-адресов.

### 4.2 Сеть

| ИНФОРМАЦИЯ<br>ТЕСТЫ ИБП<br>СОБЫТИЯ | СЕТЬ<br>ДАТА/ВРЕМЯ<br>RS-485 | СОСТОЯНИЕ<br>SNMP/ABAPИИ<br>ПРОЧЕЕ | СОСТОЯНИЕ ИБП<br>ЖУРНАЛ ИБП<br>БЕЗОПАСНОСТЬ | ПАРАМЕТРЫ ИБ<br>ВХОДЫ |
|------------------------------------|------------------------------|------------------------------------|---------------------------------------------|-----------------------|
|                                    | (                            | СЕТЕВЫЕ НАСТРОЙК                   | и                                           |                       |
|                                    | Параметр                     |                                    | Значение                                    |                       |
|                                    |                              | Параметры устройства               | 3                                           |                       |
| Использоват                        | ь DHCP                       | 🗆 Да                               | 1                                           |                       |
| IP-адрес                           |                              | 192 .                              | 168 . 3 . 233                               |                       |
| Маска подсе                        | ти                           | 255 . 2                            | 255 . 255 . 0                               |                       |
| Основной шл                        | 1Ю3                          | 192 .                              | 168 . 3 . 1                                 |                       |
| DNS-сервер                         |                              | 77 . 8                             | 38 . 8 . 8                                  |                       |
|                                    | Парам                        | етры сервера (отправк              | a Trap)                                     |                       |
| Определять                         | автоматически                | 🗹 Да                               |                                             |                       |
| IP-адрес                           |                              | 71 . 6                             | <b>.</b> 232 <b>.</b> 25                    |                       |
|                                    |                              |                                    | Сохранить                                   | Отменить              |

Здесь задаются параметры устройства для сети Ethernet, а также IP-адрес сервера, на который будут отправляться тревожные сообщения.

При установленном флаге «Определять автоматически» IP-адрес сервера будет браться из последнего SNMP-запроса к устройству. Таким образом тревожные сообщения будут отправляться на сервер, который последним обменивался данными с устройством.

После изменения параметров следует нажать кнопку «Сохранить», после чего параметры будут сохранены в энергонезависимой памяти устройства. Для отмены введённых значений следует нажать кнопку «Отменить».

### 4.3 Сстояние

| инфо | рмация | І СЕТЬ                 | состояние            | состояние ибп | ПАРАМЕТРЫ |
|------|--------|------------------------|----------------------|---------------|-----------|
| тест | ы ибп  | ДАТА/ВРЕМЯ             | SNMP/АВАРИИ          | ЖУРНАЛ ИБП    | входы     |
| СОБ  | ытия   | RS-485                 | ПРОЧЕЕ               | БЕЗОПАСНОСТЬ  |           |
|      |        |                        | состояние            |               |           |
|      | No     | Параметр               |                      | Значение      |           |
|      |        |                        | Лискретные входы     |               |           |
|      | 1      | IN1                    |                      |               |           |
|      | 2      | IN2                    | 0                    |               |           |
|      |        |                        | Прочее               |               |           |
|      | 3      | Термодатчик внутренний | 35°C                 |               |           |
|      | 4      | Термодатчик внешний    |                      |               |           |
|      |        | C                      | чётчик электроэнерги | И             |           |
|      | 5      | Состояние RS-485       | Подключён            |               |           |
|      | 6      | Серийный номер         | 1234                 |               |           |
|      | 7      | Напряжение сети        | 230 B                |               |           |
|      | 8      | Частота                | 50.5 Гц              |               |           |
|      | 9      | Потребляемый ток       | 1.5 A                |               |           |
|      | 10     | Потребляемая мощность  | 100 BT               |               |           |
|      | 11     | Тариф №1               | 227.5 кВт*ч          |               |           |
|      | 12     | Тариф №2               | 227.5 кВт*ч          |               |           |
|      | 13     | Тариф №3               | 227.5 кВт*ч          |               |           |
|      | 14     | Тариф №4               | 227.5 кВт*ч          |               |           |

На данной вкладке отображаются все текущие параметры контроллера: состояния входов, показания датчиков, а также текущие показания подключённого прибора учёта.

Если для входов не заданы текстовые описания в разделе ВХОДЫ, то вместо них будут отображаться названия «IN1», «IN2».

При выходе значения какого-либо параметра за допустимые границы оно будет отображаться красным цветом.

## 4.4 Состояние ИБП

| ИНФОРМАЦИЯ         | СЕТЬ                        | состояние           | состояние ибп                            | ПАРАМЕТР | ы ибп |
|--------------------|-----------------------------|---------------------|------------------------------------------|----------|-------|
| тесты ибп          | ДАТА/ВРЕМЯ                  | SNMP/АВАРИИ         | ЖУРНАЛ ИБП                               | вход     | Ы     |
| события            | RS-485                      | ПРОЧЕЕ              | БЕЗОПАСНОСТЬ                             |          |       |
|                    |                             | состояние ибп       |                                          |          |       |
|                    | Параметр                    |                     | Значение                                 |          |       |
|                    |                             | Основная информация | a                                        |          |       |
| Производите        | ель                         | S                   | SPD LLC                                  |          |       |
| Модель             |                             | Т                   | EST 12                                   |          |       |
| Версия ПО          |                             | 1                   | 45 b78                                   |          |       |
| Номинально         | е напряжение                | 2                   | 30 B                                     |          |       |
| Номинальна         | я мощность                  | 9                   | 20 Вт                                    |          |       |
| Номинальна         | я частота                   | 5                   | 50 Гц                                    |          |       |
| Номинально         | е напряжение батареи        | 1 1                 | .2.6 B                                   |          |       |
|                    |                             | Статус ИБП          |                                          |          |       |
| Соединение         | с ИБП                       | Г                   | loдключён (Megatec)                      |          |       |
| Состояние И        | 16П                         | F                   | Торма                                    |          |       |
| Ctatyc bypa        | SS                          | E                   | Зыключен                                 |          |       |
| Статус звуко       | ового сигнала               | E                   | Зключён                                  |          |       |
|                    |                             | Входной статус      |                                          |          |       |
| Режим работ        | ГЫ                          | C                   | еть                                      |          |       |
| Входное наг        | тряжение                    | 2                   | 27.5 B                                   |          |       |
| частота            |                             | 5                   | 0.51Ц                                    |          |       |
| Di ivo di i co i i |                             | выходной статус     | 07 F D                                   |          |       |
| выходное на        | апряжение                   | 2                   | 27.5 B                                   |          |       |
| пагрузка           |                             | Состояние боторой   | .2% (IIU DI)                             |          |       |
| Cratic Gara        | 2014                        | состояние оатареи   | lonua                                    |          |       |
| Buythoung          | томпоратура                 | ו<br>כ              |                                          |          |       |
| Ёмиость бат        | температура                 | 2                   | 504                                      |          |       |
|                    | ареи<br>одной батарои/груда | ы батарой 1         | 21 R / 121 R                             |          |       |
| Время работ        | ы от батарей/остарше        | еса врема 2         | .2.107 12.10<br>Об и 25 мин 57 сек / 2 и | 0 мин    |       |
|                    | льность послелнего те       | ста -               |                                          |          |       |
| Статус проц        |                             | ста<br>(            | Этклюцён                                 |          |       |
| скатустроц         | ceed reempoblishing         | C C                 |                                          |          |       |

Здесь в реальном времени отображаются текущие параметры подключённого к устройству ИБП. При выходе значения какого-либо параметра за допустимые границы оно будет отображаться красным цветом.

При отсутствии связи с ИБП в соответствующем пункте будет написано «Отключён», при этом вместо всех остальных значений будут отображаться прочерки «---».

| ИНФОРМАЦИЯ     | СЕТЬ                                                | состояние                        | состояние ибп     | ПАРАМЕТРЫ ИБП |  |  |  |  |  |
|----------------|-----------------------------------------------------|----------------------------------|-------------------|---------------|--|--|--|--|--|
| ТЕСТЫ ИБП      | ДАТА/ВРЕМЯ                                          | SNMP/АВАРИИ                      | ЖУРНАЛ ИБП        | входы         |  |  |  |  |  |
| события        | RS-485                                              | ПРОЧЕЕ                           | БЕЗОПАСНОСТЬ      |               |  |  |  |  |  |
|                | состояние ибл                                       |                                  |                   |               |  |  |  |  |  |
|                |                                                     |                                  |                   |               |  |  |  |  |  |
|                | Параметр                                            |                                  | Значение          |               |  |  |  |  |  |
|                | (                                                   | Основная информаци               | Я                 |               |  |  |  |  |  |
| Производител   | Ь                                                   | SPD LLC                          |                   |               |  |  |  |  |  |
| Модель         |                                                     | TEST                             |                   |               |  |  |  |  |  |
| Версия ПО      |                                                     | 1.45 b78                         |                   |               |  |  |  |  |  |
| Номинальное і  | напряжение                                          | 230.5 B                          |                   |               |  |  |  |  |  |
| Номинальная і  | мощность                                            | 922 BT                           |                   |               |  |  |  |  |  |
| Номинальная    | частота                                             | 50 Гц                            |                   |               |  |  |  |  |  |
| Номинальное і  | напряжение батареи                                  | 12.6 B                           |                   |               |  |  |  |  |  |
| -              |                                                     | Статус ИБП                       |                   |               |  |  |  |  |  |
| Соединение с   | иыт                                                 | Подключе                         | н                 |               |  |  |  |  |  |
| Состояние ИЫ   |                                                     | Норма                            |                   |               |  |  |  |  |  |
| Ctatyc bypass  |                                                     | Выключен                         |                   |               |  |  |  |  |  |
| Статус звуково | ого сигнала                                         | Включен                          |                   |               |  |  |  |  |  |
| Deserved       |                                                     | Входной статус                   |                   |               |  |  |  |  |  |
| Режим работы   |                                                     | Сеть                             |                   |               |  |  |  |  |  |
| входное напря  | яжение                                              | 221.0 / 22                       | 2.0 / 223.0 B     |               |  |  |  |  |  |
| частота        |                                                     | 50.1 ГЦ                          |                   |               |  |  |  |  |  |
| Buwanuaa upp   | Pawauua                                             |                                  | 20/22208          |               |  |  |  |  |  |
|                | ряжение                                             | 201.0/20                         | 2.0 / 233.0 D     | 110 PT)       |  |  |  |  |  |
| пагрузка       |                                                     | оо.0 / 12.0<br>Состоящие батарой | 0/12.0% (/3//110/ | 110 DT)       |  |  |  |  |  |
| Статус батары  | и                                                   | Норма                            |                   |               |  |  |  |  |  |
| Внутренная те  | мпература                                           | 90°C                             |                   |               |  |  |  |  |  |
| Ёмкость батар  |                                                     |                                  |                   |               |  |  |  |  |  |
| Напряжение о   | Напряжение одной батареи/группы батарей 11 В / 11 В |                                  |                   |               |  |  |  |  |  |
| Влемя паботы   |                                                     |                                  |                   |               |  |  |  |  |  |
| Продолжитель   | ность последнего тест                               | a                                |                   |               |  |  |  |  |  |
| Статус процес  | са тестирования                                     | - Отключён                       |                   |               |  |  |  |  |  |

Для трёхфазных вариантов напряжения и значения нагрузки отображаются раздельно по всем фазам.

## 4.5 Параметры ИБП

| ИНФОРМАЦИЯ<br>ТЕСТЫ ИБП<br>СОБЫТИЯ | СЕТЬ<br>ДАТА/ВРЕМЯ<br>PS-485 | СОСТОЯНИЕ<br>SNMP/АВАРИИ |            | СОСТОЯНИЕ ИБП<br>ЖУРНАЛ ИБП<br>БЕЗОПАСНОСТЬ | ПАРАМЕТРЫ ИБП<br>ВХОДЫ |  |  |  |
|------------------------------------|------------------------------|--------------------------|------------|---------------------------------------------|------------------------|--|--|--|
| совытия                            | K3-403                       | ПАРАМЕТР                 | ы ибп      | BESONACHOCTB                                |                        |  |  |  |
|                                    | Параметр                     |                          | Значение   |                                             |                        |  |  |  |
| Название ИВ                        | 5П                           |                          | Серверна   | я                                           |                        |  |  |  |
| Контакты                           |                              |                          | +7 (999) 1 | 23-44-55                                    |                        |  |  |  |
| Протокол                           |                              |                          | Megatec    | ~                                           |                        |  |  |  |
| Количество                         | батарей                      |                          | 1          |                                             |                        |  |  |  |
| Ёмкость одн                        | ой батареи (А×ч)             |                          | 7          |                                             |                        |  |  |  |
| Напряжение                         | е полного заряда батар       | еи (В)                   | 13.6       |                                             |                        |  |  |  |
| Напряжение                         | е разряженной батареи        | 1 (B)                    | 10.2       |                                             |                        |  |  |  |
| Дата послед                        | ней замены батареи (,        | дд/мм/гггг)              | 07/11/2023 |                                             |                        |  |  |  |
| Критическая                        | а нагрузка (%)               |                          | 100        |                                             |                        |  |  |  |
| Критическая                        | а температура (°C)           |                          | 70         |                                             |                        |  |  |  |
| Критическая                        | а ёмкость (%)                |                          | 10         |                                             |                        |  |  |  |
| Коэффициен                         | нт мощности                  |                          | 1          |                                             |                        |  |  |  |
| Состояние з                        | вукового сигнала             |                          | 🗹 Вклі     | ючён                                        |                        |  |  |  |
|                                    |                              |                          |            | Сохранить                                   | Отменить               |  |  |  |

На данной вкладе задаются различные параметры ИБП. Они используются при проведении тестирования, а также при отправке тревожных сообщений.

Также здесь выбирается протокол обмена с ИБП. Можно включить автоматическое определение, а можно выбрать вручную: Megatec или Voltronic.

Значения полей «Название ИБП» и «Контакты» передаются по SNMP при запросе следующих OID'ов:

- mgmt mib-2 system sysDescr (.1.3.6.1.2.1.1.1) системные параметры
- mgmt mib-2 ups-mib upsObjects upsIdent upsIdentName (.1.3.6.1.2.1.33.1.1.5) для сервиса NUT
- mgmt mib-2 ups-mib upsObjects upsIdent upsIdentAttachedDevices (.1.3.6.1.2.1.33.1.1.6) для сервиса NUT

После изменения параметров следует нажать кнопку «Сохранить», после чего настройки будут сохранены в энергонезависимой памяти устройства. Для отмены введённых значений следует нажать кнопку «Отмена».

| ИНФОРМАЦИЯ  | СЕТЬ                   | состояни      | IE         | СОСТОЯНИЕ ИБП | ПАРАМЕТРЫ ИБП |  |  |
|-------------|------------------------|---------------|------------|---------------|---------------|--|--|
| ТЕСТЫ ИБП   | ДАТА/ВРЕМЯ             | SNMP/ABAP     | ии         | ЖУРНАЛ ИБП    | входы         |  |  |
| события     | RS-485                 | ПРОЧЕЕ        |            | БЕЗОПАСНОСТЬ  |               |  |  |
|             |                        | ПАРАМЕТРЫ     | ибП        |               |               |  |  |
|             | Параметр               |               |            | Значение      |               |  |  |
| Название И  | 5П                     |               |            |               |               |  |  |
| Контакты    |                        |               |            |               |               |  |  |
| Количество  | батарей                | 1             |            |               |               |  |  |
| Ёмкость одн | ой батареи (А×ч)       | 7             | 7          |               |               |  |  |
| Напряжение  | е полного заряда батар | еи (В) 🛛 🔤    | 13.6       |               |               |  |  |
| Напряжение  | е разряженной батареи  | ı (B) 🛛 🛽     | 10.2       |               |               |  |  |
| Дата послед | ней замены батареи (,  | дд/мм/гггг) 🛛 | 07/11/2023 |               |               |  |  |
| Критическая | а нагрузка (%)         | 1             | 100        |               |               |  |  |
| Критическая | я температура (°C)     | 7             | 70         |               |               |  |  |
| Критическая | а ёмкость (%)          | 1             | 10         |               |               |  |  |
| Коэффициен  | нт мощности            | 1             |            |               |               |  |  |
| Состояние з | вукового сигнала       | •             | Включ      | іён           |               |  |  |
|             |                        |               |            |               |               |  |  |
|             |                        |               |            | Сохранить     | Отменить      |  |  |

## 4.6 Тесты ИБП

| ИНФОРМАЦИЯ   | СЕТЬ                  | состояние        | состояние ибп | ПАРАМЕТРЫ И |
|--------------|-----------------------|------------------|---------------|-------------|
| ТЕСТЫ ИБП    | ДАТА/ВРЕМЯ            | SNMP/ABAPИИ      | ЖУРНАЛ ИБП    | входы       |
| события      | RS-485                | ПРОЧЕЕ           | БЕЗОПАСНОСТЬ  |             |
|              |                       | ТЕСТИРОВАНИЕ ИБГ | 1             |             |
|              | Параметр              |                  | Значение      |             |
| Статус проце | есса тестирования     | Отключё          | ŧн            |             |
| Продолжите.  | льность последнего те | ста              |               |             |
| Статус звуко | вого сигнала          | Включён          | ł             |             |
| Статус проце | есса перезагрузки     |                  |               |             |
|              |                       | Тесты            |               |             |
| Тест 10 сек  |                       |                  | Запустить     |             |
| До полного ј | оазряда               |                  | Запустить     |             |
|              |                       |                  |               |             |

В данном разделе можно вручную запустить различные тесты ИБП, а также осуществить его перезагрузку. Тестирование можно остановить в любом момент нажатием кнопки «Остановить тестирование».

## 4.7 Дата/Время

| ИНФОРМАЦИЯ  | СЕТЬ       | состояние   | состояние ибп        | ПАРАМЕТРЫ ИБП |
|-------------|------------|-------------|----------------------|---------------|
| ТЕСТЫ ИБП   | ДАТА/ВРЕМЯ | SNMP/АВАРИИ | ЖУРНАЛ ИБП           | входы         |
| события     | RS-485     | ПРОЧЕЕ      | БЕЗОПАСНОСТЬ         |               |
|             |            | ДАТА/ВРЕМЯ  |                      |               |
|             | Параметр   |             | Значение             |               |
| Текущая дат | a          | 14.03.202   | 3                    |               |
| Текущее вре | мя         | 16:51:46    |                      |               |
|             |            |             |                      |               |
|             |            | C           | инхр. с ПК Сохранить | Отменить      |

На данной вкладке отображается текущая дата/время из встроенных часов/календаря. Можно вручную скорректировать данные значения. После их изменения следует нажать кнопку «Сохранить», после чего введённые дата/время будут установлены в часах/календаре. Для отмены введённых значений следует нажать кнопку «Отмена». Кнопка «Синхр. с ПК» позволяет автоматически задать дату и время, установленные на компьютере, с которого производится управление устройством.

## 4.8 SNMP/Аварии

| ИНФОРМАЦИЯ   | СЕТЬ                                                                                   | СОСТОЯНИЕ СОСТОЯНИЕ ИБП ПАРАМЕТРЬ |                     |          |  |  |  |  |
|--------------|----------------------------------------------------------------------------------------|-----------------------------------|---------------------|----------|--|--|--|--|
| тесты ибп    | ДАТА/ВРЕМЯ                                                                             | SNMP/ABAPИИ                       | ЖУРНАЛ ИБП          | входы    |  |  |  |  |
| события      | RS-485                                                                                 | ПРОЧЕЕ                            |                     |          |  |  |  |  |
|              |                                                                                        | SNMP / АВАРИИ                     |                     |          |  |  |  |  |
|              | Параметр                                                                               |                                   | Значение            |          |  |  |  |  |
|              | Уведомления                                                                            |                                   |                     |          |  |  |  |  |
| Мессенджер   | нет            Мессенджер         Подпишитесь на бота CloudReport           😵 💽 🔇 ТЕСТ |                                   |                     |          |  |  |  |  |
| Ник (UIN)    | Ник (UIN)                                                                              |                                   |                     |          |  |  |  |  |
| Связь с сере | Связь с сервером увеломлений                                                           |                                   |                     |          |  |  |  |  |
|              |                                                                                        | Trap                              |                     |          |  |  |  |  |
| location     |                                                                                        |                                   |                     |          |  |  |  |  |
| Community    |                                                                                        | public                            | public              |          |  |  |  |  |
| Режим работ  | гы ИБП                                                                                 | Не отпра                          | вляется 🗸           |          |  |  |  |  |
| Напряжение   | батареи ИБП                                                                            | Не отпра                          | вляется 🗸           |          |  |  |  |  |
| Ёмкость бата | ареи ИБП                                                                               | Не отпра                          | вляется 🗸           |          |  |  |  |  |
| Нагрузка ИЕ  | БП                                                                                     | Не отпра                          | вляется 🗸           |          |  |  |  |  |
| Температура  | а ИБП                                                                                  | Не отпра                          | вляется 🗸           |          |  |  |  |  |
| Термодатчи   | к внутренний                                                                           | Не отпра                          | вляется 🗸           |          |  |  |  |  |
| Термодатчи   | к внешний                                                                              | Не отпра                          | вляется 🗸           |          |  |  |  |  |
| Входы        |                                                                                        | Не отпра                          | вляется             | ~        |  |  |  |  |
|              |                                                                                        | Вкл. все                          | Выкл. все Сохранить | Отменить |  |  |  |  |

На данной вкладе настраиваются параметры отправки тревожных сообщений (SNMP-Trap) при возникновении различных событий, а также задаётся текстовое описание расположения контроллера (строка «location») и пароль доступа к параметрам.

Возможны следующие варианты отправки:

- Не отправляется.
- Постоянно при аварии / Постоянно при активном состоянии.
- Однократно при аварии / Постоянно при неактивном состоянии.
- При изменении состояния.

Кнопки «Вкл. все» и «Выкл. все» соответственно включают и отключают отправку всех сообщений.

Для отправки уведомлений через мессенджеры необходимо выбрать нужный из списка, а затем в поле «Ник» вписать никнейм получателя. Посмотреть свой никнейм можно в настройках соответствующего мессенджера. Он должен начинаться с символа @:

+7 • @FDA847

Далее необходимо начать новый диалог, указав имя бота CloudReport:

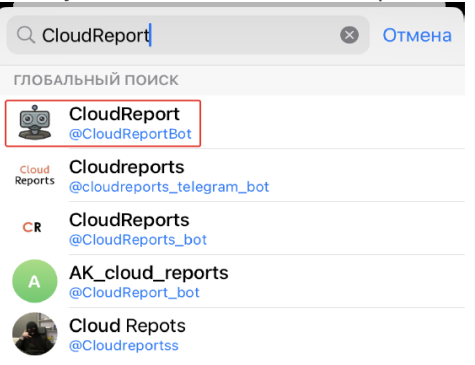

После чего в чате с ботом нажать кнопку «Перезапустить бота»:

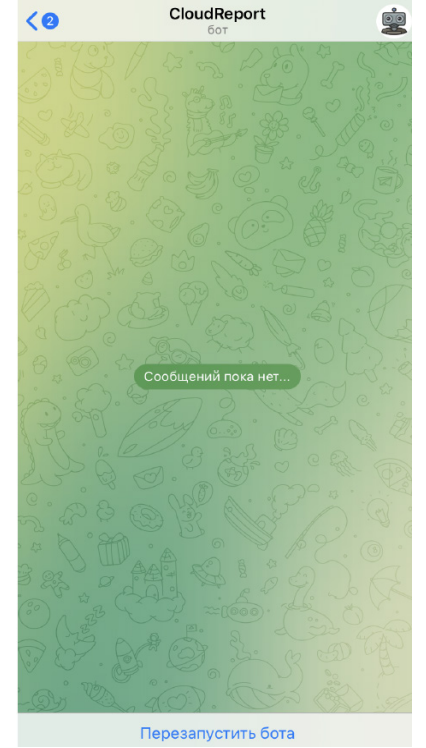

При помощи кнопки «TECT» можно проверить отправку сообщений через бота.

Для нормального функционирования уведомлений значок «Связь с сервером уведомлений» должен быть зелёного цвета.

| информация   | СЕТЬ                                       | состояние ибп | ПАРАМЕТРЫ ИБП       | ТЕСТЫ ИБ  |  |  |  |
|--------------|--------------------------------------------|---------------|---------------------|-----------|--|--|--|
| ДАТА/ВРЕМЯ   | SNMP/АВАРИИ                                | ЖУРНАЛ ИБП    | ПРОЧЕЕ              | БЕЗОПАСНО |  |  |  |
|              |                                            | SNMP / АВАРИИ |                     |           |  |  |  |
|              | Параметр                                   |               | Значение            |           |  |  |  |
|              | Уведомления                                |               |                     |           |  |  |  |
|              |                                            | TamTam        | •                   |           |  |  |  |
| Мессенджер   | Мессенджер Подпишитесь на бота CloudReport |               |                     |           |  |  |  |
|              | 😚 🖸 🗸 TECT                                 |               |                     |           |  |  |  |
| Ник (UIN)    | Ник (UIN) FDA847                           |               |                     |           |  |  |  |
| Связь с сере | зером уведомлений                          | ۲             |                     |           |  |  |  |
|              |                                            | Trap          |                     |           |  |  |  |
| location     |                                            |               |                     |           |  |  |  |
| Community    |                                            | public        |                     |           |  |  |  |
| Термодатчи   | к внутренний(°С)                           | MIN -45       | MAX 125             |           |  |  |  |
| Режим рабо   | ты ИБП                                     | Не отпра      | вляется 🗸           |           |  |  |  |
| Напряжение   | е батареи ИБП                              | Не отпра      | вляется 🗸           |           |  |  |  |
| Ёмкость бат  | ареи ИБП                                   | Не отпра      | вляется 🗸           |           |  |  |  |
| Нагрузка ИВ  | БП                                         | Не отпра      | Не отправляется 🗸   |           |  |  |  |
| Температура  | аИБП                                       | Не отпра      | вляется 👻           |           |  |  |  |
| Термодатчи   | к внутренний                               | Не отпра      | вляется 🗸           |           |  |  |  |
|              |                                            | Вкл. все      | Выкл. все Сохранить | Отменить  |  |  |  |

Для моделей СКУП-3М/4М/33М/43М дополнительно задаются пределы значений термодатчика, при выходе из которых будет формироваться тревожное событие.

После изменения параметров следует нажать кнопку «Сохранить», после чего настройки будут сохранены в энергонезависимой памяти устройства. Для отмены введённых значений следует нажать кнопку «Отмена».

### 4.9 Журнал ИБП

| инф | ормация    | СЕТЬ     |        | COC    | стояние  | состо    | яние ибп      | ПАРАМЕТРЫ ИБП |
|-----|------------|----------|--------|--------|----------|----------|---------------|---------------|
| TEC | сты ибп    | ДАТА,    | /ВРЕМЯ | SNM    | Р/АВАРИИ | журн     | АЛ ИБП        | входы         |
| CO  | бытия      | RS       | -485   | П      | РОЧЕЕ    | БЕЗОП    | АСНОСТЬ       |               |
|     |            |          |        | журн   | АЛ ИБП   |          |               |               |
|     |            |          |        |        |          | Ou       | истить журнал | Экспорт в CSV |
| Nº  | Дата/в     | ремя     | Режим  | Вход   | Выход    | Нагрузка | Ёмкость АКЕ   | 5 Темп-ра     |
| 1   | 14.03.2023 | 16:51:53 | Сеть   | 227.5B | 227.5B   | 12%      | 55%           | 25°C          |
| 2   | 14.03.2023 | 16:50:53 | Сеть   | 227.5B | 227.5B   | 12%      | 55%           | 25°C          |
| 3   | 14.03.2023 | 16:50:05 | Сеть   | 227.5B | 227.5B   | 12%      | 55%           | 25°C          |
| 4   | 14.03.2023 | 16:49:53 | АКБ    | 227.5B | 227.5B   | 12%      | 55%           | 25°C          |
| 5   | 14.03.2023 | 16:48:53 | АКБ    | 227.5B | 227.5B   | 12%      | 55%           | 25°C          |
| 6   | 14.03.2023 | 16:47:53 | АКБ    | 227.5B | 227.5B   | 12%      | 55%           | 25°C          |
| 7   | 14.03.2023 | 16:46:54 | АКБ    | 227.5B | 227.5B   | 12%      | 55%           | 25°C          |
| 8   | 14.03.2023 | 16:45:54 | АКБ    | 227.5B | 227.5B   | 12%      | 55%           | 25°C          |
| 9   | 14.03.2023 | 16:44:54 | АКБ    | 227.5B | 227.5B   | 12%      | 55%           | 25°C          |
| 10  | 14.03.2023 | 16:43:55 | АКБ    | 227.5B | 227.5B   | 12%      | 55%           | 25°C          |
| 11  | 14.03.2023 | 16:42:54 | АКБ    | 227.5B | 227.5B   | 12%      | 55%           | 25°C          |
| 12  | 14.03.2023 | 16:41:54 | АКБ    | 227.5B | 227.5B   | 12%      | 55%           | 25°C          |
| 13  | 14.03.2023 | 16:40:54 | АКБ    | 227.5B | 227.5B   | 12%      | 55%           | 25°C          |
| 14  | 14.03.2023 | 16:39:55 | АКБ    | 227.5B | 227.5B   | 12%      | 55%           | 25°C          |
| 15  | 14.03.2023 | 16:38:56 | АКБ    | 227.5B | 227.5B   | 12%      | 55%           | 25°C          |
| 16  | 14.03.2023 | 16:37:56 | АКБ    | 227.5B | 227.5B   | 12%      | 55%           | 25°C          |
| 17  | 14.03.2023 | 16:36:55 | АКБ    | 227.5B | 227.5B   | 12%      | 55%           | 25°C          |
| 18  | 14.03.2023 | 16:35:55 | АКБ    | 227.5B | 227.5B   | 12%      | 55%           | 25°C          |
| 19  | 14.03.2023 | 16:34:55 | АКБ    | 227.5B | 227.5B   | 12%      | 55%           | 25°C          |
| 20  | 14.03.2023 | 16:33:55 | АКБ    | 227.5B | 227.5B   | 12%      | 55%           | 25°C          |
| 21  | 14.03.2023 | 16:32:56 | АКБ    | 227.5B | 227.5B   | 12%      | 55%           | 25°C          |
| 22  | 14.03.2023 | 16:31:56 | АКБ    | 227.5B | 227.5B   | 12%      | 55%           | 25°C          |
| 23  | 14.03.2023 | 16:30:57 | АКБ    | 227.5B | 227.5B   | 12%      | 55%           | 25°C          |
| 24  | 14.03.2023 | 16:29:56 | АКБ    | 227.5B | 227.5B   | 12%      | 55%           | 25°C          |
| 25  | 14.03.2023 | 16:28:56 | АКБ    | 227.5B | 227.5B   | 12%      | 55%           | 25°C          |
| 26  | 14.03.2023 | 16:27:56 | АКБ    | 227.5B | 227.5B   | 12%      | 55%           | 25°C          |
| 27  | 14.03.2023 | 16:26:56 | АКБ    | 227.5B | 227.5B   | 12%      | 55%           | 25°C 🗸        |

На данной вкладке можно просмотреть содержимое журнала ИБП, выполнить его очистку, а также экспорт в формат CSV.

### 4.10 Входы

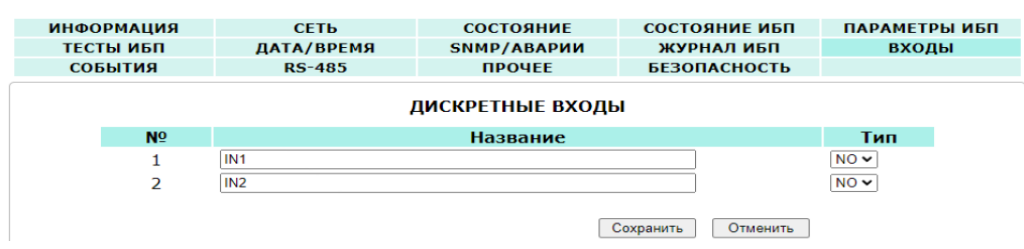

К контроллеру мониторинга можно подключать внешние датчики с выходом «сухой контакт» или «открытый коллектор» двух видов: с нормально разомкнутым состоянием и нормально замкнутым. В разделе «Дискретные входы» для каждого входа задаётся тип выхода подключаемого датчика: NO – Normal Open (нормально открытый) и NC – Normal Close (нормально закрытый), а также текстовое название этого входа для удобства идентификации.

После изменения данных настроек следует нажать кнопку «Сохранить», после чего настройки будут сохранены в энергонезависимой памяти устройства. Для отмены введённых значений следует нажать кнопку «Отмена».

## 4.11 События

| ИНФОРМАЦИЯ  | СЕТЬ              | состояние   | состояние ибп          | ПАРАМЕТРЫ ИБП |
|-------------|-------------------|-------------|------------------------|---------------|
| ТЕСТЫ ИБП   | ДАТА/ВРЕМЯ        | SNMP/АВАРИИ | SNMP/АВАРИИ ЖУРНАЛ ИБП |               |
| события     | RS-485            | ПРОЧЕЕ      | БЕЗОПАСНОСТЬ           |               |
|             |                   | события     |                        |               |
|             | Параметр          |             | Значение               |               |
| Термодатчик | с внутренний (°С) | MIN -45     | MAX 125                |               |
| Термодатчик | свнешний (°С)     | MIN -45     | MAX 125                |               |
|             |                   |             |                        |               |
|             |                   |             | Сохранить              | Отменить      |

Под событием понимается выход показаний датчиков термодатчиков за установленные пределы.

После изменения параметров следует нажать кнопку «Сохранить», после чего настройки будут сохранены в энергонезависимой памяти устройства. Для отмены введённых значений следует нажать кнопку «Отмена».

### 4.12 RS-485

| ТЕСТЫ ИІ<br>СОБЫТИ | 5П ДАТ<br>Я Р     | ТА/ВРЕМЯ<br>RS-485 | SNMP/AB/<br>ПРОЧЕ | Е<br>Е        | ЖУРНАЛ<br>БЕЗОПАСН | ИБП<br>ОСТЬ | BXOL | ţЫ |
|--------------------|-------------------|--------------------|-------------------|---------------|--------------------|-------------|------|----|
| СОБЫТИ             | R F               | RS-485             | ПРОЧЕ             | E             | БЕЗОПАСН           | ОСТЬ        |      |    |
|                    |                   |                    |                   |               |                    |             |      |    |
|                    | RS-485            |                    |                   |               |                    |             |      |    |
|                    | Параметр Значение |                    |                   |               |                    |             |      |    |
| Режи               | им работы         |                    |                   | CE102M        | •                  |             |      |    |
| Сери               | ійный номер       |                    |                   | 1234          |                    |             |      |    |
| Скор               | ость(бит/сек)     |                    |                   | 9600 🗸        |                    |             |      |    |
| Φορι               | чат данных        |                    |                   | 7 bit, Even 🗸 |                    |             |      |    |

На данной вкладке задаются параметры интерфейса RS-485 для работы с электросчётчиками. Доступны следующие режимы: «Меркурий 206», «CE102», «CE102M», «STAR 104/1».

В режимах «Меркурий 206», «CE102», «CE102М» и «STAR 104/1» через порт RS-485 происходит автоматический опрос соответствующего электросчётчика. Для счётчиков «Меркурий 206», «CE102» и «STAR 104/1» необходимо дополнительно задать адрес. У «Меркурий 206» это серийный номер прибора учёта, а у «CE102» и «STAR 104/1» – пять последних цифр серийного номера.

Скорость передачи данных для счётчиков «Меркурий 206», «СЕ102» и «STAR 104/1» по умолчанию составляет 9600 бит/сек, формат данных: «8 bit». Для счётчика «СЕ102М» скорость также 9600 бит/сек, но формат данных другой: «7 bit, Even».

После изменения данных параметров следует нажать кнопку «Сохранить», после чего параметры будут сохранены в энергонезависимой памяти устройства. Для отмены введённых значений следует нажать кнопку «Отмена».

## 4.13 Прочее

| ТЕСТЫ ИБП          | ДАТА/ВРЕМЯ      | SNMP/АВАРИИ              | журнал ибп   | ВХОДЫ                 |
|--------------------|-----------------|--------------------------|--------------|-----------------------|
| события            | RS-485          | ПРОЧЕЕ                   | БЕЗОПАСНОСТЬ |                       |
|                    |                 | ПРОЧЕЕ                   |              |                       |
| Па                 | раметр          |                          | Значение     |                       |
|                    |                 | Дата/время               |              |                       |
| NTP-сервер         |                 | ntp2.vniiftri.ru         |              |                       |
| Часовой пояс       |                 | (UTC+03:00) Москва, Минс | ĸ            | ~                     |
|                    |                 | MIB-файл                 |              |                       |
| СКУП-3             |                 |                          |              | Скачать               |
|                    |                 | Параметры                |              |                       |
| Перезагрузка устр  | ойства          |                          |              | Выполнить             |
| Сбросить парамет   | ры до заводских |                          |              | Выполнить             |
| Набор параметров   |                 |                          |              | Скачать из устройства |
| Выберите файл Файл | т не выбран     |                          |              | Загрузить             |

Здесь указывается адрес NTP-сервера для получения даты/времени, а также часовой пояс.

Дополнительно на данной вкладке можно скачать MIB-файл для настройки программы опроса по SNMP, полный набор параметров контроллера с целью его архивирования или загрузки в новое устройство, что упрощает настройку при большом количестве изделий, а также выполнить аппаратный сброс контроллера и возврат к заводским настройкам.

Для скачивая MIB-файла требуется подключение к сети Интернет.

Параметры сохраняются в файле «Params.dat». При загрузке их в новое устройство необходимо выбрать данный файл, нажать кнопку «Загрузить», а потом «Сохранить». После этого настройки будут сохранены в энергонезависимой памяти устройства. Для отмены введённых значений следует нажать кнопку «Отмена».

### 4.14 Безопасность

| ИНФОРМАЦИЯ                       | СЕТЬ                   | состояни  | E | состояние ибп | ПАРАМЕТІ | ы ибп |  |  |
|----------------------------------|------------------------|-----------|---|---------------|----------|-------|--|--|
| ТЕСТЫ ИБП                        | ДАТА/ВРЕМЯ             | SNMP/ABAP | и | ЖУРНАЛ ИБП    | BXOL     | lЫ    |  |  |
| события                          | RS-485                 | ПРОЧЕЕ    |   | БЕЗОПАСНОСТЬ  |          |       |  |  |
| БЕЗОПАСНОСТЬ                     |                        |           |   |               |          |       |  |  |
| Параметр Значение                |                        |           |   |               |          |       |  |  |
| Текущий пар                      | ооль                   |           |   |               |          |       |  |  |
| Новый парол<br>(допустимые симво | ПЬ<br>лы [аz, АZ, 09]) |           |   |               |          |       |  |  |
| Повтор ново                      | го пароля              |           |   |               |          |       |  |  |
|                                  |                        |           |   | Сохранить     | Отменить |       |  |  |

На вкладке «БЕЗОПАСНОСТЬ» можно изменить пароль доступа к настройкам устройства. Для этого требуется ввести старый пароль и два раза новый пароль. Допустимы только цифры от «О» до «9» и буквы от «а» до «z» в верхнем и нижнем регистрах.

После ввода пароля следует нажать кнопку «Сохранить». Если всё введено верно, новый пароль будет сохранён в энергонезависимой памяти устройства. Если при вводе были допущены какие-то ошибки, то будет выведено соответствующее сообщение.

Для отмены введённых значений следует нажать кнопку «Отмена».

# 5. ОБНОВЛЕНИЕ ВСТРОЕННОГО ПО КОНТРОЛЛЕРА

Для обновления встроенного ПО используется программа KortexUpdate.

Она имеет два типа интерфейса: стандартный и упрощённый. В расширенном доступны функции автоматического поиска устройств в сети. Переключение интерфейсов осуществляется кнопкой-стрелкой в левом нижнем углу окна программы:

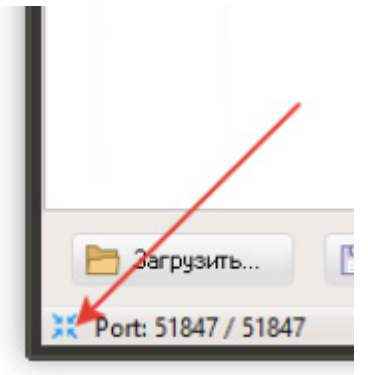

После запуска программы нужно выполнить поиск всех устройств, выделить нужное в списке и нажать кнопку «Обновить». Если известен IP-адрес устройства, то можно вручную ввести его в соответствующее поле и также нажать кнопку «Обновить». В этом случае имеет смысл воспользоваться упрощённым интерфейсом программы:

| 😫 Kortex Update v.12.7 _ X |          |      |        |    |   |   |      |      |
|----------------------------|----------|------|--------|----|---|---|------|------|
| ІР-адрес                   | 192      |      | 168    |    | 3 |   | 141  | 3    |
| Версия                     | 1.0 b97  |      |        |    |   |   |      |      |
| Ревизия ENC                | B7       |      |        |    |   |   | Обно | вить |
| МАС-адрес                  | 68:27:19 | ):9F | :E2:04 | ŧ. |   | 1 | T)   |      |
| UID                        | 4294967  | 295  | 5      |    |   |   |      |      |

Независимо от типа интерфейса после нажатия кнопки «Обновить» будет выполнен запрос информации о текущей версии контроллера и его типе.

Если связь с контроллером установлена, то можно перейти к выбору файл с новым ПО. Для этого необходимо нажать кнопку и в открывшемся окне выбрать соответствующий файл:

| Открыть файл                                 |                                                                                                    |                      |      |                                                                                                    |                                              | ×                                                    |
|----------------------------------------------|----------------------------------------------------------------------------------------------------|----------------------|------|----------------------------------------------------------------------------------------------------|----------------------------------------------|------------------------------------------------------|
| Пап <u>к</u> а:                              | Main                                                                                                    |                      | \$   | G 🤌 📂 🕻                                                                                                    |                                              |                                                      |
|                                              | Имя                                                                                                    |                      |      | Дата изменен                                                                                                    | ия                                           | Тип                                                  |
| Быстрый доступ<br>Рабочий стол<br>Библиотеки | <ul> <li>build</li> <li>debug</li> <li>dist</li> <li>nbproject</li> <li>Setup</li> <li>SPDLib</li> <li>Utils</li> <li>afc-mon</li> </ul> | 5 0b1139.hex         |      | 02.06.2021 17:<br>17.05.2021 9:4<br>02.06.2021 17:<br>02.06.2021 19:<br>17.05.2021 9:4<br>17.05.2021 9:4<br>17.05.2021 9:4<br>02.06.2021 17: | 46<br>4<br>47<br>08<br>4<br>4<br>4<br>4<br>4 | Папк<br>Папк<br>Папк<br>Папк<br>Папк<br>Папк<br>Файл |
| Сеть                                         |                                                                                                    |                      |      |                                                                                                    |                                              |                                                      |
|                                              | <u>И</u> мя файла:<br>Тип файлов:                                                                                                    | qfc-mon_5_0b1139.hex | zin) | \$                                                                                                    | Отме                                         | ПЪ                                                   |

После этого следует нажать кнопку «Записать», и начнётся процесс обновления ПО:

| -<br>Файл с новым П | D:                                   |        |
|---------------------|--------------------------------------|--------|
| D:\PROJECTS\C       | K9N/MCU/2M/Main/skup_2m_D_1_0b97.hex | B      |
|                     |                                      |        |
|                     | 🕘 3a                                 | писать |

Если запись выполнена успешно, контроллер будет автоматически перезагружен. После этого в течение нескольких секунд устройство проверит новое ПО (при этом светодиоды разъёма Ethernet будут одновременно моргать с частотой около 2 Гц) и затем перейдёт в рабочий режим.

В случае какой-либо ошибки при обновлении встроенного ПО программа KortexUpdate выдаст соответствующую ошибку, а устройство будет автоматически перезагружено.

# 6. ТЕХНИЧЕСКИЕ ХАРАКТЕРИСТИКИ

| Модель SNMP                          | SNET-101                                             |  |  |
|--------------------------------------|------------------------------------------------------|--|--|
| Аппаратная часть                     |                                                      |  |  |
| Тип                                  | Встраиваемая                                         |  |  |
| Габаритные размеры<br>(ДхШхВ)        | 80х52х26 мм                                          |  |  |
| Масса                                | 27 гр.                                               |  |  |
| Размеры слота для<br>установки (ДхШ) | 80х52 мм                                             |  |  |
| Внешние разъемы                      | RJ45                                                 |  |  |
| Интерфейс связи с ИБП                | RS232                                                |  |  |
| Напряжение питания                   | +5 ~ +15B                                            |  |  |
| Максимальный<br>потребляемый ток     | 150 мА                                               |  |  |
| Потребляемая мощность                | ЗВт                                                  |  |  |
| Порт Ethernet                        | 10M/100M UTP, автоопределение                        |  |  |
| Порт USB                             | Нет                                                  |  |  |
| Сухие контакты                       | Нет                                                  |  |  |
| Порт RS485                           | Нет                                                  |  |  |
| Рабочая температура                  | 0 ~ +70 °C                                           |  |  |
| Температура хранения                 | -40 ~ +35 °C                                         |  |  |
| Допустимая влажность                 | не более 90% при +35°С                               |  |  |
| Степень защиты оболочки              | IP20 (после установки в ИБП)                         |  |  |
| Программная часть                    |                                                      |  |  |
| Поддерживаемые сетевые<br>протоколы  | TCP/IP, UDP, SNMP, Telnet, SNTP, PPP, HTTP,SMTP      |  |  |
| Поддержка e-mail                     | да                                                   |  |  |
| Версия SNMP                          | v1, v2                                               |  |  |
| МІВ библиотеки                       | PPC MIB, RFC1628                                     |  |  |
| Поддержка шифрования                 | Нет                                                  |  |  |
| Поддержка протокола<br>Modbus        | Modbus on TCP                                        |  |  |
| Встроенный файловый<br>менеджер      | Нет                                                  |  |  |
| Часы реального времени               | Да, синхронизация с сервером NTP и установка вручную |  |  |
| Встроенные журналы                   | Лог событий (100 записей), лог данных (500 записей)  |  |  |
| Подключаемые опции                   |                                                      |  |  |
| Датчик температуры                   | Нет (NTC 3950 10 кОм- опция)                         |  |  |
| Внешний блок сухих<br>контактов      | Нет                                                  |  |  |
| GPRS модем                           | Нет                                                  |  |  |
| WiFi модем                           | Нет                                                  |  |  |
|                                      |                                                      |  |  |

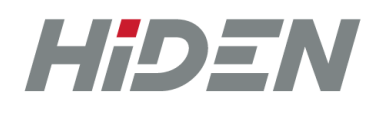

## КОНТАКТЫ

HIDEN – это надежные ИБП и комплексные решения для организации гарантированного электропитания.

- Высококачественная и современная компонентная база
- Высокий уровень качества монтажа компонентов и модулей
- Непрерывный контроль процесса производства ИБП
- Защитное лаковое покрытие печатных плат ИБП
- Соответствие мировым стандартам TUV, UL, CE, EAC
- Эффективная и современная схемотехника ИБП

Квалифицированные специалисты компании всегда готовы решить задачу любой сложности, обеспечат высокий уровень экспертизы на всех этапах работы от подбора оборудования до пусконаладочных и сервисных работ.

OOO «АДМ-ТЕХНО» Москва, ул. Скотопрогонная, 35/2 +7 (495) 133-16-43 info@hiden.energy www.hiden.energy

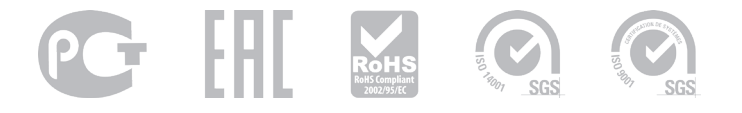